# Elektronické podpisovanie

Vážený poskytovateľ zdravotnej starostlivosti,

Všeobecná zdravotná poisťovňa, a.s. pristupuje k elektronickému podpisovaniu zmlúv a dodatkov. To znamená, že vlastnoručný podpis bude nahradený kvalifikovaným elektronickým podpisom. Vzhľadom na zmenu tohto procesu uvádzame návod pre podpísanie zmluvy alebo dodatku:

 Poskytovateľ zdravotnej starostlivosti dostane mailovú notifikáciu obsahujúcu link, ktorý ho presmeruje na podpisový portál. V podpisovom portáli je uložený návrh dodatku s novými zmluvnými podmienkami a možnosť elektronického podpísania dodatku. Do podpisového portálu je najjednoduchšie sa dostať priamo kliknutím na zaslaný link alebo skopírovaním linku do webového prehliadača. Pri kopírovaní je potrebné dať pozor na to, aby sa skopíroval len samotný link a nie text za alebo pred linkom (problém môže spôsobiť aj čiarka navyše).

### Príklad notifikácie:

Vážený poskytovateľ zdravotnej starostlivosti, dovoľujeme si Vám zaslať odkaz <u>https://www.epobocka.com/podpispzs/podpis-zmluvy-pzs/cfb458b56-7a-41bb-61-69a0b9f53b60/</u>, na návrh dodatku k zmluve, obsahom ktorého je úprava zmluvného vzťahu .

- 2. Dodatok nehľadajte v ePobočke, nie je tam uložený, proces prebieha v podpisovom portáli. V ePobočke budú uložené až podpísané verzie dodatkov.
- 3. Pred začatím procesu podpisovania, je potrebné vložiť eiD kartu do čítačky.
- **4.** Po kliknutí na link budete presmerovaní do podpisového portálu. Kliknutím na "oko" sa zobrazí dokument s dodatkom. V prípade nesúhlasu je možné dodatok odmietnuť podpísať, v prípade súhlasu, kliknúť **Odoslať na podpis.**

| VŠEOBECNÁ ZDRAVOTNA | A POISŤOVŇA Podpisovací Portá | I        |                  |                    |
|---------------------|-------------------------------|----------|------------------|--------------------|
| Zmluvy pripra       | vené na podpis                |          |                  | odmietnuť podpísať |
| Číslo zmluvy        | Názov PZS                     | IČO      | Podpisujuci PZS  | Akcie              |
| 21PLDO94566         | Uramová s.r.o.                | 63729994 | Natália Ďurišová | <b>X</b>           |
| Odoslať na podpis   |                               |          |                  | zobraziť dokument  |

5. V procese podpisovania **neodporúčame prehliadač zatvárať iným spôsobom ako** pomocou tlačidiel **Späť** alebo **Zrušiť**. V prípade zatvorenia prehliadača iným spôsobom dôjde k zablokovaniu podpisovania minimálne na 1 hodinu, po tomto čase môžete proces podpisovania zopakovať.

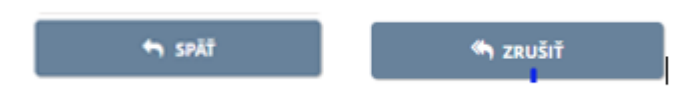

- 6. V prípade, ak je potrebné dodatok podpísať viacerými konateľmi, je potrebné dodatok podpisovať postupne, nie je to možné naraz. Preto pri podpisovaní konkrétneho dodatku jedným konateľom sa zablokuje vstup na podpis tohto dodatku pre ďalších užívateľov.
- 7. Po kliknutí Odoslať na podpis prebieha najprv kontrola podpisovej aplikácie. Ak sa nenachádza v počítači je potrebné nainštalovať podpisovací softwér Disig Web Signer
  - Kliknúť na tlačidlo Stiahnuť Disig Web Signer
  - Po stiahnutí súboru aplikáciu nainštalovať kliknutím vľavo dole na Disig\_Web\_Signer
  - Pri inštalácii je potrebné, aby užívateľ mal administrátorský prístup
  - Po nainštalovaní kliknúť na Skontrolovať znova

|                     | ~     | <b>1. Prehliadač Google Chrome</b><br>Prehliadač Google Chrome musí byť vo verzii 53 alebo novšej.                                              |
|---------------------|-------|----------------------------------------------------------------------------------------------------|
|                     | ×     | 2. Aplikácia Disig Web Signer                                                                                                    |
|                     |       | Na Vašom počítači musí byť spustená aplikácia Disig Web Signer 2.                                                                               |
|                     |       | Ak ju už máte nainštalovanú, spustite ju cez štart menu Vášho počítača.<br>Ak ju ešte nemáte nainštalovanú, tak si ju stiahnite a nainštalujte. |
|                     |       | 📥 Stiahnut Disig Web Signer                                                                                                    |
|                     | ?     | <b>3. Verzia aplikácie Disig Web Signer</b><br>Aplikácia Disig Web Signer musí byť vo verzii 2.0.4 alebo novšej.                                |
| 滑 Disig_Web_Signerm | isi 🔨 |                                                                                                    |

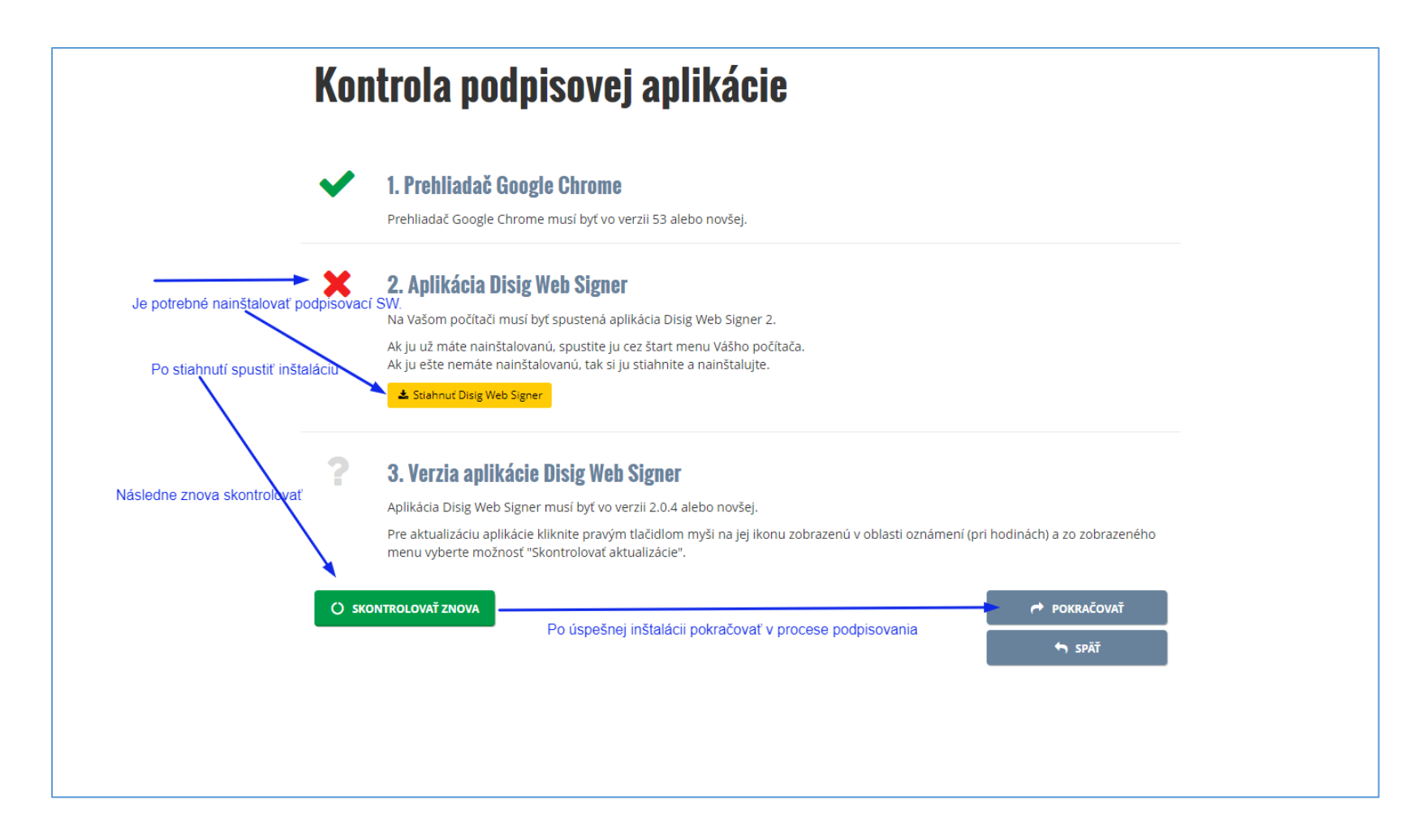

8. Po úspešnej inštalácií pokračovať v procese podpisovania a pre začatie procesu Podpísania dokumentu kliknúť na Podpísať

| <b>S</b> | Detaily operácie                                  |                                                    | 🖋 PODPÍSAŤ |
|----------|---------------------------------------------------|----------------------------------------------------|------------|
|          | Popis operácie                                    | Hromadne podpisanie jedneho dokumentu              |            |
| È        | Dokument 1                                        |                                                    |            |
|          | Názov súboru<br>Typ dokumentu<br>Obsahuje podpisy | 31392946_61OPLK000721_9.pdf<br>PDF dokument<br>Nie |            |
|          |                                                   |                                                    |            |
|          |                                                   |                                                    | 🦏 zrušiť   |

9. V prípade kliknutia tlačidla **Zrušiť** je užívateľ presmerovaný späť do podpisového portálu a môže sa k podpisovaniu neskôr vrátiť.

| VŠEOBECNÁ ZDRAVOTNÁ POISŤOVŇA Podpisovací Portál |                                                            |
|--------------------------------------------------|------------------------------------------------------------|
|                                                  | Nepodpísané!<br>Proces podpisovania ste predčasne ukočili. |
|                                                  | K vytvoreniu podpisu sa môžete hocikedy vrátiť.            |
|                                                  |                                                            |

**10.** Po kliknutí na **Podpísať** sa opätovne zobrazí text dodatku a je potrebné kliknúť na **podpísať** v časti obrazovky vpravo hore.

| WS                  | Disig Web Signer 😄 VšZP                                                                                                    | - ā ×      |
|---------------------|----------------------------------------------------------------------------------------------------|------------|
| Dokument: A V 1 / 1 | Strana: 🔨 🗸 1 / 13 Zoom: 🔶 — 100.00% ~                                                                                                    | 🖋 Podpisat |
| ∃ 31392945_610P ··· | Dodatok č. 9<br>k Zmluve č. 610PLK000721<br>Čl. 1<br>Zmluvné strany<br>1. Všeobecná zdravotná poisťovňa, a.s.<br>so sidlom: Panónska cesta 2, 851 04 Bratislava - mestská časť Petržalka<br>Štatutárny orgán: Ing. Richard Strapko, predseda predstavenstva<br>MUDr. Beata Havelková, MPH, MBA, podpredsednička<br>predstavenstva<br>IČO: 35 937 874<br>IČ DPH: SK2022027040<br>Zaplisaná v Obchodnom registri Okresného súdu Bratislava I, oddiel Sa,<br>vložka číslo: 3602/B<br>Brativa poslované Státna pokladnica. |            |

**11.** V nasledovnom okne sa vyberie úložisko certifikátu "OS Windows". Ak na OP existuje platný podpisový certifikát, automaticky je zobrazený. Ak neexistuje, je potrebné v aplikácii **elD klient** skontrolovať, či existuje platný certifikát.

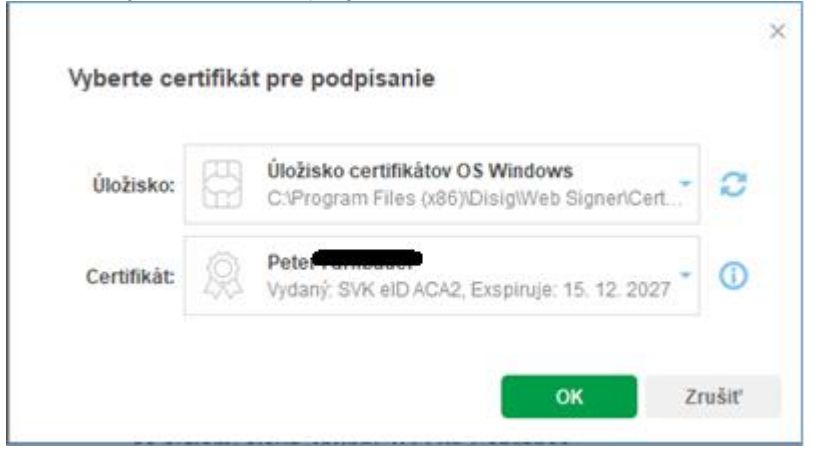

12. V nasledovnom kroku sa zadá BOK a PIN a tým sa dokument podpíše.

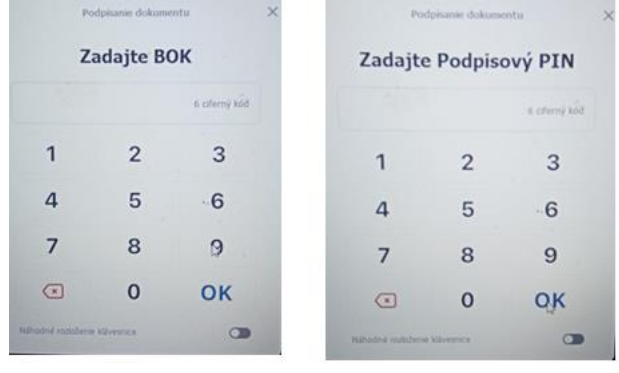

### **13.** Po úspešnom podpise je užívateľ presmerovaný späť na podpisový portál

| VŠEOBECNÁ ZDRAVOTNÁ POISŤOVŇA <b>Podpisovací Portál</b><br>Podpísané!<br>Ďakujeme za Váš podpis!<br>Po podpise zo strany VsŽP Vám mailom bude doručená podpísaná zmluva | · · ·                         |                    |                                                                        |
|----------------------------------------------------------------------------------------------------|-------------------------------|--------------------|------------------------------------------------------------------------|
| Podpísané!<br>Ďakujeme za Váš podpis!<br>Po podpise zo strany VsŽP Vám mailom bude doručená<br>podpísaná zmluva                                                         | VŠEOBECNÁ ZDRAVOTNÁ POISŤOVŇA | Podpisovací Portál |                                                                        |
| Podpísané!<br>Ďakujeme za Váš podpis!<br>Po podpise zo strany VsŽP Vám mailom bude doručená<br>podpísaná zmluva                                                         |                               |                    |                                                                        |
| Ďakujeme za Váš podpis!<br>Po podpise zo strany VsŽP Vám mailom bude doručená<br>podpísaná zmluva                                                                       |                               |                    | Podpísané!                                                             |
| Po podpise zo strany VsŽP Vám mailom bude doručená<br>podpísaná zmluva                                                                                                  |                               |                    | Ďakujeme za Váš podpis!                                                |
|                                                                                                    |                               |                    | Po podpise zo strany VsŽP Vám mailom bude doručená<br>podpísaná zmluva |

- 14. Ak PZS má na podpis viac dodatkov, postup je rovnaký a v jednej transakcii sú podpísané všetky dodatky.
- **15.** Po podpísaní dodatkov nie je potrebné nič tlačiť, posielať poštou ani mailom. Po podpísaní dodatku poisťovňou bude podpísaný dodatok poskytovateľovi doručený mailom a takisto bude uložený v ePobočke.

Ak z technických dôvodov poskytovateľ nemôže podpísať dodatok elektronicky, dodatok vytlačí a podpísaný vlastnoručným podpisom v jednom exemplári pošle na pobočku VšZP. Poisťovňa bude dodatok podpisovať vždy elektronicky.

Ak z technických dôvodov poskytovateľ nemôže podpísať dodatok elektronicky, dodatok vytlačí a podpísaný vlastnoručným podpisom v jednom exemplári pošle na pobočku VšZP. Poisťovňa bude dodatok podpisovať vždy elektronicky.

#### Doplňujúce informácie:

- eID karta
  - je slovenský občiansky preukaz s elektronickým čipom
  - pre cudzincov povolenie na pobyt s elektronickým čipom
  - existuje ešte alternatívny autentifikátor, ktorý sa vydáva pre cudzincov, ktorí sú štatutármi v SR

Dôležité informácie nájdete na: https://www.slovensko.sk/sk/ako-zacat

## • Aktivácia elD pre kvalifikovaný elektronický podpis (KEP)

- možno o to požiadať pri vydaní OP, prípadne aj neskôr
  aktivujú sa 3 bezpečnostné kódy: PUK, podpisový PIN a BOK
  podpisový PIN a BOK možno zmeniť cez eID klient, PUK možno zmeniť len osobne na ľubovoľnom riaditeľstve PZ

\_

- elD klient Overenie certifikátu
  - eiD klient je možné stiahnuť z https://www.slovensko.sk/sk/na-stiahnutie

|                     |   |                                            |                                                   | -                         | ×                  |                     |   |                                                                                             |                                             | - |
|---------------------|---|--------------------------------------------|---------------------------------------------------|---------------------------|--------------------|---------------------|---|---------------------------------------------------------------------------------------------|---------------------------------------------|---|
| 🙊 Certifikāty       |   | Správa l                                   | pezpečnos                                         | tných kó                  | dov                | Certifikáty         | > | Osobné úd                                                                                   | laje v čipe                                 |   |
| 🛆 Údaje v čipe      |   | Alcorlink USB                              | Smart Card Reader                                 | 0                         | ^                  | 👌 Údaje v čipe      | > |                                                                                             | Meno<br>Peter                               |   |
| 🖉 Bezpečnostné kódy |   | Typ kódu<br>BOK<br>Podpisový<br>PIN<br>PUK | <b>Stav kódu</b><br>Aktivny<br>Aktivny<br>Aktivny | Akcia<br>Zmeniť<br>Zmeniť | Info<br>(i)<br>(i) | Ø Bezpečnostné kódy | > | Načitať<br>fotografiu                                                                       | Priezvisko<br>Rođné čišo<br>Pohlavie<br>Muž |   |
| €<br>€              | 5 |                                            |                                                   |                           |                    | \$ 0                |   | Dátum narodenia<br>Štátna prákušnosť<br>SVK<br>Miesto narodenia<br>Komšrno<br>SVK<br>Adresa |                                             |   |

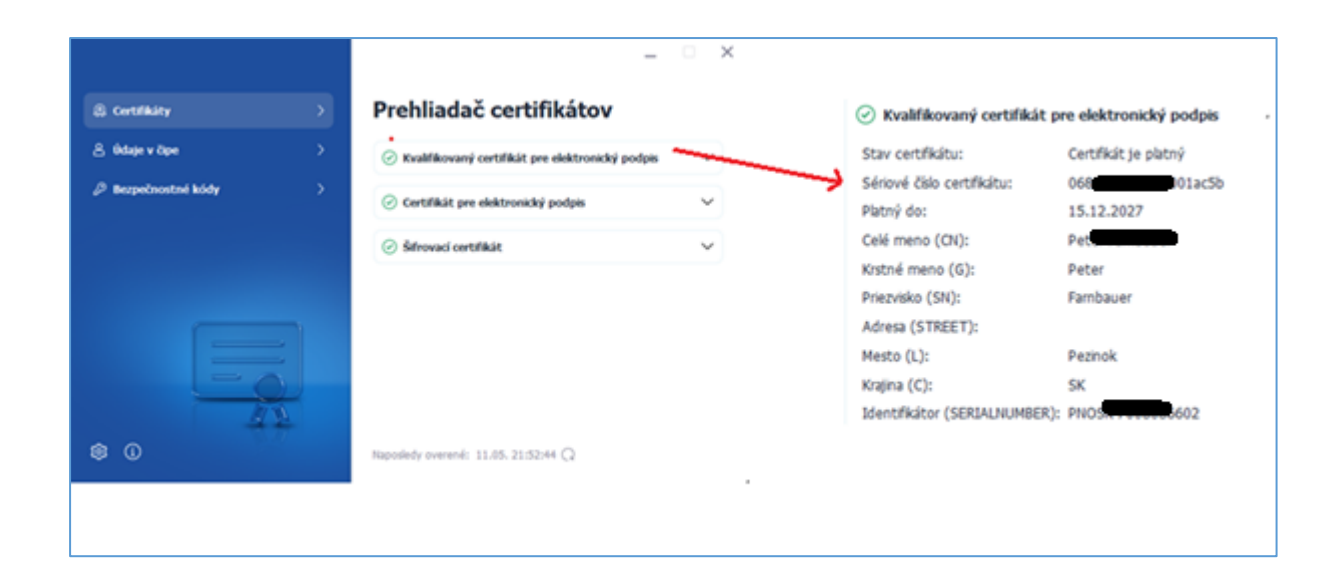

- Právny rámec pre uvedený postup stanovuje nariadenie EP a rady EU 910/2014 o elektronickej identite a dôveryhodných službách známy ako elDAS
  - Podľa eIDAS kvalifikovaný elektronický podpis má právne účinky rovnocenné s vlastnoručným podpisom https://eur-lex.europa.eu/legal-content/SK/TXT/?uri=celex%3A02014R0910-20140917

Autenticitu – dôkaz, že daná osoba dokument podpísala Integritu – zmena dokumentu po podpise sa dá veľmi ľahko zistiť Jedinečnosť podpisu – podpis tej istej osoby na rôzne dokumenty vloží inú skupinu znakov

Informácia o podpise

 Vo Foxit klikneme na vizualizáciu podpisu

| etails                                                  |                                                                                                    |                                                                                                    |                                                                                        |                                                           |
|---------------------------------------------------------|----------------------------------------------------------------------------------------------------|----------------------------------------------------------------------------------------------------|----------------------------------------------------------------------------------------|-----------------------------------------------------------|
| Signed by:                                              | Peter                                                                                                    |                                                                                                    |                                                                                        | Show Certificate                                          |
| Reason:                                                 | Not available                                                                                                    |                                                                                                    |                                                                                        |                                                           |
| Date:                                                   | 2023/02/14 13:08:                                                                                                    | 46 +02'00'                                                                                                    | Location:                                                                              | Not available                                             |
| Validity Su                                             | ummary                                                                                                    |                                                                                                    |                                                                                        |                                                           |
| The s                                                   | locument has not be<br>igner's identity is un<br>ties and none of its                                                                                              | een modified since<br>known because it<br>parent certificate                                                                           | e this signature w<br>has not been incl<br>s are trusted ider                          | as applied.<br>Iuded in your list of trusted<br>tities.   |
| The s<br>ident<br>Signi<br>Signa<br>2023                | locument has not be<br>igner's identity is un<br>ities and none of its<br>ng time is from the<br>ture was validated<br>/02/14 13:08:46 +02                         | een modified since<br>aknown because it<br>s parent certificate<br>clock on the signe<br>as of the signing to<br>2'00'                 | e this signature w<br>has not been inci<br>s are trusted ider<br>r's computer.<br>ime: | as applied.<br>luded in your list of trusted<br>titties.  |
| The s<br>ident<br>Signi<br>Signa<br>2023<br>Signer's Co | locument has not be<br>igner's identity is un<br>ities and none of its<br>ng time is from the<br>ture was validated a<br>/02/14 13:08:46 +02<br>ntact Information: | een modified since<br>known because it<br>s parent certificate<br>clock on the signe<br>as of the signing to<br>2'00'<br>Not available | e this signature w<br>has not been inci<br>s are trusted ider<br>r's computer.<br>ime: | as applied.<br>luded in your list of trusted<br>titities. |

Overenie podpisu
 \_\_\_\_\_ informatívne možno overiť podpisy na https://www.slovensko.sk/sk/e-sluzby/sluzba-overenia-zep

| sledok overenia dokumentu:        |        |   |
|-----------------------------------|--------|---|
| nformatívne overenie ZEP          |        |   |
| (ód:                              | 0      |   |
| Popis:                            | OK     |   |
| Objekty                           |        |   |
| Objekt                            |        |   |
| Autorizácie                       |        |   |
| Autorizácia                       |        |   |
| Kód stavu overenia autorizácie:   | 1      |   |
| Popis stavu overenia autorizácie: | Platná |   |
| Kód výsledku overenia:            | 0      |   |
| Popis wisledku overenia:          | OK     | - |